# คู่มือการใช้งานระบบแผนปฏิบัติงานประจำปีงบประมาณ พ.ศ.2561

## 1. ระบบแผนปฏิบัติงานประจำปีงบประมาณ พ.ศ.2561

ระบบแผนปฏิบัติงานประจำปีงบประมาณ พ.ศ.2561 เป็นระบบที่สามารถใช้งานได้ บนระบบเครือข่าย ภายในมหาวิทยาลัยสวนดุสิต (อินทราเน็ต) เท่านั้น และสามารถใช้งานได้ดีบนเว็บเบราเซอร์ กูเกิ้ลโครม (Google Chrome)

## 2. เว็บไซต์กองนโยบายและแผน

ผู้ใช้งานสามารถใช้งานระบบแผนปฏิบัติงานประจำปีงบประมาณ พ.ศ.2561 ได้ที่เว็บไซต์ กองนโยบาย และ แผน www.planning.dusit.ac.th ดังภาพที่ 1

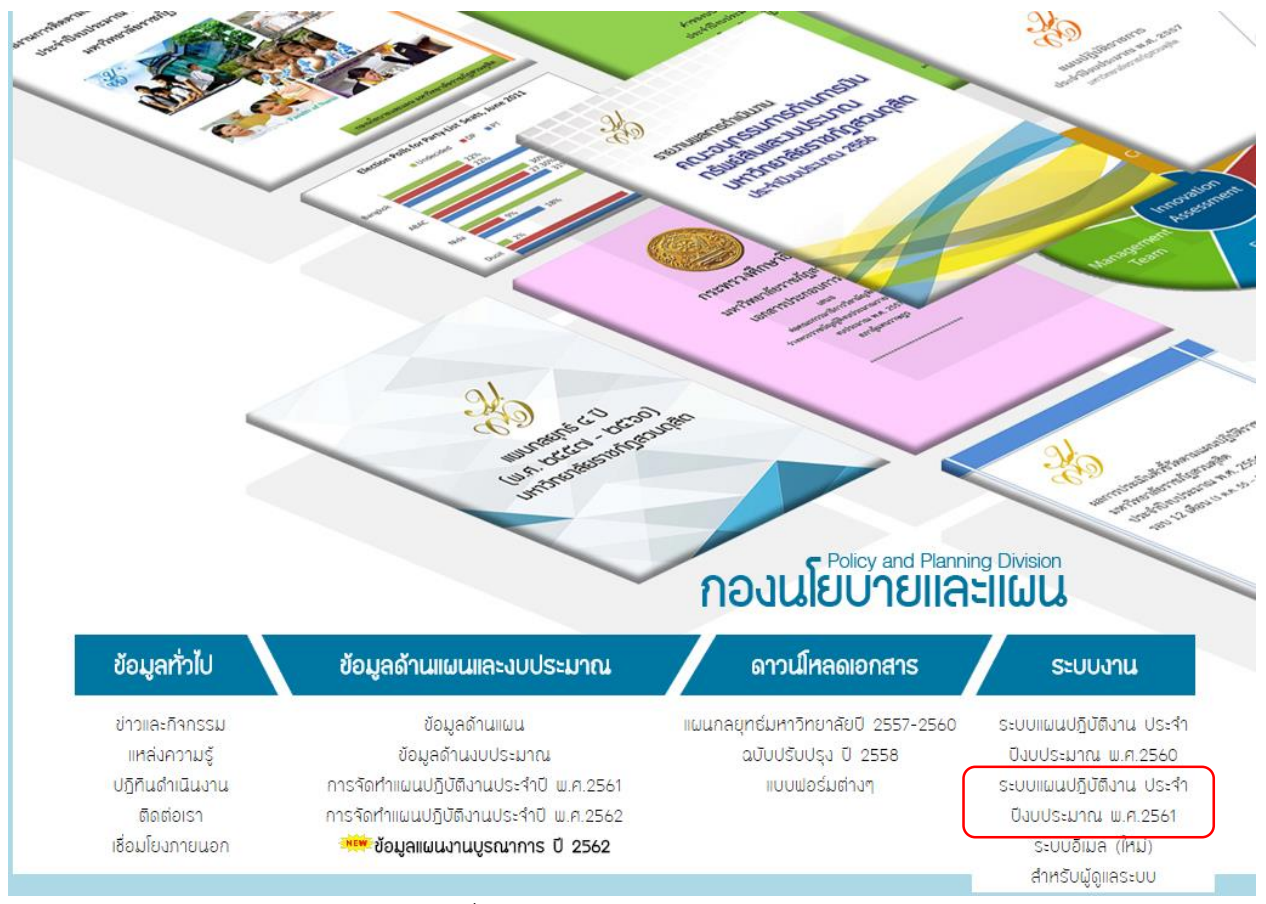

ภาพที่ 1 แสดงเว็บไซต์ กองนโยบายและแผน

จากภาพที่ 1 เมื่อเปิดเว็บไซต์กองนโยบายและแผน เลือก ระบบงาน -> ระบบแผนปฏิบัติงาน ประจำปี งบประมาณ พ.ศ.2561

# 3. การเข้าใช้งานระบบ

ผู้ใช้งานกรุณากรอก "ชื่อผู้ใช้" และ "รหัสผ่าน" เพื่อเข้าใช้งานระบบ ดังภาพที่ 2

| Policy and Planning Division<br>NOULEU1EIIA:IIGU                                                                        |
|----------------------------------------------------------------------------------------------------|
| ระบบแผนปฏิบัติงาน ประจำปีงบประมาณ พ.ศ.2561                                                                              |
| กองนโยบายและแผน เปิดระบบรายงานผลการดำเนินงานโครงการ ตามแผนปฏิบัติงานประจำปีงบประมาณ พ.ศ.2561                            |
|                                                                                                    |
| หมายเหตุ<br>-Download แบบฟอร์มขอใช้งานระบบฯ แล้วส่งมาที่กองนโยบายและแผน โทรสาร 02-244-5258 หรือ อิเมล์ plan@dusit.ac.th |
| - ระบบสามารถใช้งานได้เฉพาะเครือข่ายภายในของมหาวิทยาลัยเท่านั้น                                                          |
| หากพบปัญหาเนื่องจากการใช้งานติดต่อ กองนโยบายและแผน โทรศัพท์ 5251                                                        |
| ชื่อผู้ใช้ :supattra_nuc รหัสผ่าน :                                                                                     |

ภาพที่ 2 หน้าจอ Login

## 4. หน้าจอหลักระบบแผนปฏิบัติงานประจำปีงบประมาณ พ.ศ.2561

แสดงข้อมูลแผนปฏิบัติงานประจำปีงบประมาณ พ.ศ.2561 ของหน่วยงานที่บันทึกในระบบ โดยสามารถ บันทึกข้อมูลโครงการ โดยคลิกที่ "**เพิ่มโครงการ**" ดังภาพที่ 3

|                                        | รัฐธา มุนสานแง            | กอ่านโย่                                                                                                | icy and Planning Division |  |               | LEUTEIIA        |             |
|----------------------------------------|---------------------------|----------------------------------------------------------------------------------------------------|---------------------------|--|---------------|-----------------|-------------|
| แผนปฏิบัติงาน ประจำปังบประมาณ พ.ศ.2561 | 1.โครงการอนุมัติในหลักการ | รอนุมัติในหลักการ 2.งบประมาณคงเหลือที่ใช้ได้ 3.โครงการที่ไม่มีแหล่งงบประมาณ รายงานผลตัวชี่วัดตาม SDU QA |                           |  | รายงานโครงการ | เปลี่ยนรหัสผ่าน | ด้นหาเอกสาร |
| ปัญญาสี<br>เป็นข้อมีสารงการ            |                           | แผนปฏิบัติงาน 1                                                                                         | ประจำปังบประมาณ พ.ศ.2561  |  |               |                 |             |

ภาพที่ 3 หน้าจอหลักโครงการ

## 5. ชื่อโครงการ

- 5.1 เพิ่มข้อมูลชื่อโครงการ
- 5.2 เลือกประเภทของโครงการ

โครงการตามยุทธศาสตร์ คือ โครงการที่ดำเนินงานตามยุทธศาสตร์ของมหาวิทยาลัย

้โครงการตามพันธกิจ คือ โครงการที่ดำเนินการเป็นประจำทุกปี

5.3 คลิก "**บันทึกข้อมูล**" ดังภาพที่ 4

#### โครงการประจำปึงบประมาณ พ.ศ.2561

|               |   | ข้อมูลโครงการ                                                                                                    |
|---------------|---|----------------------------------------------------------------------------------------------------|
| ชื่อโครงการ   | : | การเรียนรู้แบบสืบสวนสอบสวนด้านสิ่งแวดล้อมเพื่อพัฒนาศักยภาพของนักศึกษาและอาจารย์หลักสูตรสิ่ง<br>แวดล้อมเมืองและอุดสาหกรรม<br>// *** |
|               |   |                                                                                                    |
| ประเภทโครงการ | : | <ul> <li>โครงการตามยุทธศาสตร์</li> <li>โครงการตามพันธกิจ</li> </ul>                                                                |
|               |   |                                                                                                    |
|               |   | บันทึกข้อมูล                                                                                                    |
|               |   | ออาเมลี่ 4 ครูโอออเมื่อเสื้อโอสงออส                                                                                                |

### ภาพที่ 4 หน้าจอเพิ่มชื่อโครงการ

### 6. ข้อมูลผู้ประสานงาน

- 6.1 เพิ่มข้อมูลผู้ประสานงาน
- 6.2 เพิ่มข้อมูลตำแหน่ง
- 6.3 เพิ่มข้อมูลเบอร์โทรศัพท์
- 6.4 เพิ่มข้อมูลโทรสาร
- 6.5 เพิ่มข้อมูลอีเมล แล้วคลิก "**บันทึกข้อมูล**" ดังภาพที่ 5

#### Page | 4

#### โครงการประจำปึงบประมาณ พ**.ศ.2561**

| ข้อมูลโครงการ    |   |                                                                                                    |  |  |  |
|------------------|---|----------------------------------------------------------------------------------------------------|--|--|--|
| ชื่อโครงการ      | : | การเรียนรู้แบบสืบสวนสอบสวนด้านสิ่งแวดล้อมเพื่อพัฒนาศักยภาพของนักศึกษาและอาจารย์หลักสูตรสิ่งแวดล้อมเมืองและอุตสาหกรรม 📝 แก้ไข |  |  |  |
|                  |   |                                                                                                    |  |  |  |
| ผู้ประสานงานชื่อ | : | นางสาวสุพัตรา นุชศาแหง                                                                                                    |  |  |  |
|                  |   |                                                                                                    |  |  |  |
| ตำแหน่ง          | : | ผู้ประสานงานโครงการ                                                                                                    |  |  |  |
|                  |   |                                                                                                    |  |  |  |
| โทรศัพท์         | : | 022445000                                                                                                    |  |  |  |
|                  |   |                                                                                                    |  |  |  |
| โทรสาร           | : | 022445000                                                                                                    |  |  |  |
|                  |   |                                                                                                    |  |  |  |
| E-mail           | : | supatra_nuc@dusit.ac.th                                                                                                    |  |  |  |
|                  |   |                                                                                                    |  |  |  |
|                  |   | บับนักข้อมอ                                                                                                    |  |  |  |

ภาพที่ 5 หน้าจอเพิ่มข้อมูลผู้ประสานงาน

เพิ่มข้อมูลผู้ประสานงานอีกท่าน กรณีที่โครงการมีผู้ประสานงานมากกว่า 1 คน หรือ คลิก "**ดำเนินงานต่อ**" เพื่อเพิ่มข้อมูลถัดไป

| โครงการประจำปีงบประมาณ พ.ศ.2561<br>ดำเนินงานต่อ>>> |   |                                                                                                    |  |  |  |
|----------------------------------------------------|---|----------------------------------------------------------------------------------------------------|--|--|--|
| ข้อมูลโครงการ                                      |   |                                                                                                    |  |  |  |
| ชื่อโครงการ                                        | : | การเรียนรู้แบบสืบสวนสอบสวนด้านสิ่งแวดล้อมเพื่อพัฒนาศักยภาพของนักศึกษาและอาจารย์หลักสูตรสิ่งแวดล้อมเมืองและอุตสาหกรรม 📝 แก้ไข |  |  |  |
| ผู้ประสานงานชื่อ                                   | : | นางสาวสุพัตรา นุชค่าแหง                                                                                                    |  |  |  |
| ตำแหน่ง                                            | : | ผู้ประสานงานโครงการ                                                                                                    |  |  |  |
| โทรศัพท์                                           | : | 022445000                                                                                                    |  |  |  |
| โทรสาร                                             | : | 022445000                                                                                                    |  |  |  |
| E-mail                                             | : | supatra_nuc@dusit.ac.th                                                                                                    |  |  |  |
|                                                    |   |                                                                                                    |  |  |  |
| ผู้ประสานงานชื่อ                                   | - |                                                                                                    |  |  |  |
| สาแหน่ง                                            |   |                                                                                                    |  |  |  |
| 0110001000                                         | ÷ |                                                                                                    |  |  |  |
| โทรศัพท์                                           | : |                                                                                                    |  |  |  |
|                                                    |   |                                                                                                    |  |  |  |
| โทรสาร                                             | : |                                                                                                    |  |  |  |
|                                                    |   |                                                                                                    |  |  |  |
| E-mail                                             | : |                                                                                                    |  |  |  |
|                                                    |   |                                                                                                    |  |  |  |
|                                                    |   | บันทึกข้อมูล                                                                                                    |  |  |  |
|                                                    |   |                                                                                                    |  |  |  |

ภาพที่ 6 หน้าจอเพิ่มข้อมูลผู้ประสานงาน (ต่อ)

ความสอดคล้องกับเกณฑ์การประกันคุณภาพการศึกษาภายในมหาวิทยาลัยสวนดุสิต (SDU QA)
 เลือกความสอดคล้องกับเกณฑ์การประกันคุณภาพการศึกษาภายในมหาวิทยาลัยสวนดุสิต (SDU QA)
 Level 1 แล้วคลิก "บันทึกข้อมูล" ตัวอย่างดังภาพที่ 7

#### โครงการประจำปึงบประมาณ พ**.ศ.2561**

| ข้อมูลโครงการ |   |                                                                                                    |  |  |  |
|---------------|---|----------------------------------------------------------------------------------------------------|--|--|--|
| ชื่อโครงการ   | : | การเรียนรู้แบบสืบสวนสอบสวนด้านสิ่งแวดล้อมเพื่อพัฒนาศักยภาพของนักศึกษาและอาจารย์หลักสูตรสิ่งแวดล้อมเมืองและอุตสาหกรรม                                                  |  |  |  |
|               |   |                                                                                                    |  |  |  |
|               |   | 1.ความสอดคล้องกับเกณฑ์การประกันคุณภาพการศึกษาภายในมหาวิทยาลัยสวนดุสิต (SDU QA)                                                                                        |  |  |  |
| ประเด็น       | : | <ul> <li>SDU1 การผลิตบัณฑิต</li> <li>SDU2 การวิจัย</li> <li>SDU3 การบริการวิชาการ</li> <li>SDU4 การทำนุปารุงศิลปะและวัฒนธรรม</li> <li>SDU5 การบริหารจัดการ</li> </ul> |  |  |  |
|               |   |                                                                                                    |  |  |  |
|               |   | บันทึกข้อมูล                                                                                                    |  |  |  |

ภาพที่ 7 หน้าจอความสอดคล้องกับเกณฑ์การประกันคุณภาพการศึกษาภายในมหาวิทยาลัยสวนดุสิต (SDU QA)

เลือกความสอดคล้องกับเกณฑ์การประกันคุณภาพการศึกษาภายในมหาวิทยาลัยสวนดุสิต (SDU QA) Level 2 แล้วคลิก "**บันทึกข้อมูล**" ตัวอย่างดังภาพที่ 8

#### โครงการประจำปึงบประมาณ พ**.ศ.2561**

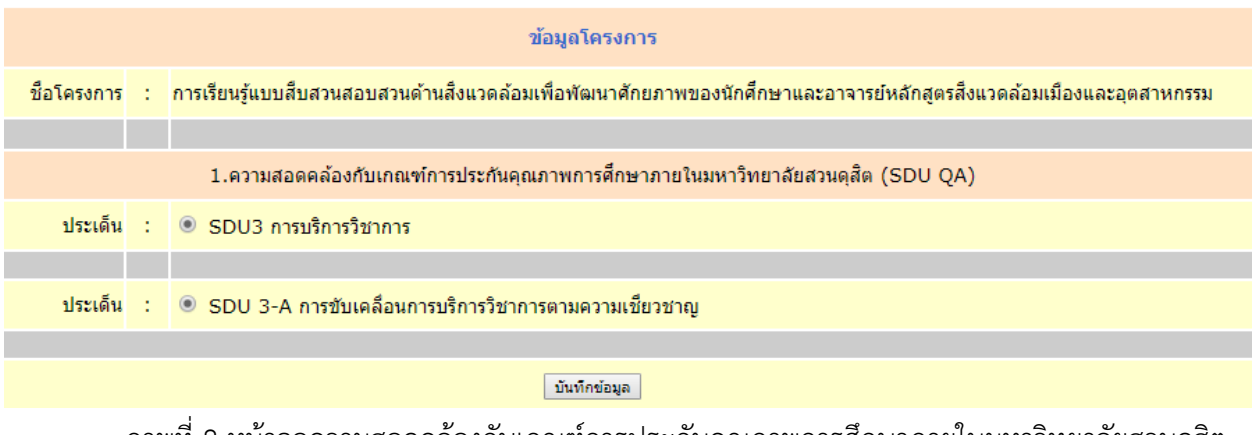

ภาพที่ 8 หน้าจอความสอดคล้องกับเกณฑ์การประกันคุณภาพการศึกษาภายในมหาวิทยาลัยสวนดุสิต (SDU QA) (ต่อ)

เลือกความสอดคล้องกับเกณฑ์การประกันคุณภาพการศึกษาภายในมหาวิทยาลัยสวนดุสิต (SDU QA) Level 3 แล้วคลิก "**บันทึกข้อมูล**" ตัวอย่างดังภาพที่ 9

#### โครงการประจำปึงบประมาณ พ<mark>.ศ.2561</mark>

| ข้อมูลโครงการ |     |                                                                                                    |  |  |  |
|---------------|-----|----------------------------------------------------------------------------------------------------|--|--|--|
| ชื่อโครงการ   | :   | การเรียนรู้แบบสืบสวนสอบสวนด้านสิ่งแวดล้อมเพื่อพัฒนาศักยภาพของนักศึกษาและอาจารย์หลักสูตรสิ่งแวดล้อมเมืองและอุตสาหกรรม                                                                                                    |  |  |  |
|               |     |                                                                                                    |  |  |  |
|               |     | 1.ความสอดคล้องกับเกณฑ์การประกันคุณภาพการศึกษาภายในมหาวิทยาลัยสวนดุสิต (SDU QA)                                                                                                    |  |  |  |
| ประเด็น       | :   | SDU3 การบริการวิชาการ                                                                                                    |  |  |  |
|               |     |                                                                                                    |  |  |  |
| ประเด็น       | :   | SDU 3-A การขับเคลื่อนการบริการวิชาการตามความเชี่ยวชาญ                                                                                                    |  |  |  |
|               |     |                                                                                                    |  |  |  |
| ประเด็น       | :   | <ul> <li>3-A1 การรวบรวมองค์ความรู้และความเชี้ยวชาญตามอัตลักษณ์ของมหาวิทยาลัย</li> <li>3-A2 การบริการวิชาการโดยบูรณาการองค์ความรู้ ทักษะ และความเชี้ยวชาญของมหาวิทยาลัยกับการจัดการเรียนการสอนหรืองานวิจัย</li> <li>3-A3 การจัดการทรัพยากรเพื่อสนับสนุนการบริการวิชาการ</li> <li>3-A4 การเชื่อมโยงเครือข่ายกับหน่วยงานภายนอก เพื่อสนับสนุนนโยบายมหาวิทยาลัยหรือยุทธศาสตร์ชาติ</li> </ul> |  |  |  |
|               |     |                                                                                                    |  |  |  |
|               |     | บันทึกข้อมูล                                                                                                    |  |  |  |
|               | ภาเ | พที่ 9 หน้าจอความสอดคล้องกับเกณฑ์การประกันคุณภาพการศึกษาภายในมหาวิทยาลัยสวนดุสิต                                                                                                    |  |  |  |

(SDU QA) (ต่อ)

เลือกความสอดคล้องกับเกณฑ์การประกันคุณภาพการศึกษาภายในมหาวิทยาลัยสวนดุสิต (SDU QA) Level 4 แล้วคลิก "**บันทึกข้อมูล**" ตัวอย่างดังภาพที่ 10

#### โครงการประจำปึงบประมาณ พ**.ศ.2561**

| ข้อมูลโครงการ |   |                                                                                                    |  |  |  |  |
|---------------|---|----------------------------------------------------------------------------------------------------|--|--|--|--|
| ชื่อโครงการ   | : | การเรียนรู้แบบสืบสวนสอบสวนด้านสิ่งแวดล้อมเพื่อพัฒนาศักยภาพของนักศึกษาและอาจารย์หลักสูตรสิ่งแวดล้อมเมืองและอุตสาหกรรม                                                                                                    |  |  |  |  |
|               |   |                                                                                                    |  |  |  |  |
|               |   | 1.ความสอดคล้องกับเกณฑ์การประกันคุณภาพการศึกษาภายในมหาวิทยาลัยสวนดุสิต (SDU QA)                                                                                                    |  |  |  |  |
| ประเด็น       | : | SDU3 การบริการวิชาการ                                                                                                    |  |  |  |  |
|               |   |                                                                                                    |  |  |  |  |
| ประเด็น       | : | SDU 3-A การขับเคลื่อนการบริการวิชาการตามความเชี่ยวชาญ                                                                                                    |  |  |  |  |
|               |   |                                                                                                    |  |  |  |  |
| ประเด็น       | : | 3-A3 การจัดการทรัพยากรเพื่อสนับสนุนการบริการวิชาการ                                                                                                    |  |  |  |  |
|               |   |                                                                                                    |  |  |  |  |
| ประเด็น       | : | <ul> <li>3-A3.1 มีการใช้ทรัพยากรร่วมกันระหว่างหน่วยงานเพื่อสนับสนุนการบริการวิชาการ</li> <li>3-A3.2 หน่วยงานภายในมหาวิทยาลัยมีการตำเนินงานโครงการบริการวิชาการร่วมกัน ร้อยละ 10 ของโครงการบริการวิชาการทั้งหมด</li> </ul> |  |  |  |  |
|               |   |                                                                                                    |  |  |  |  |

บันทึกข้อมูล

ภาพที่ 10 หน้าจอความสอดคล้องกับเกณฑ์การประกันคุณภาพการศึกษาภายในมหาวิทยาลัยสวนดุสิต (SDU QA) (ต่อ)

เมื่อบันทึกข้อมูลความสอดคล้องกับเกณฑ์การประกันคุณภาพการศึกษาภายในมหาวิทยาลัยสวนดุสิต (SDU QA) ครบทั้ง 4 Level แล้ว ตรวจสอบข้อมูล คลิก "แก้ไข" หากต้องการแก้ไขข้อมูลความสอดคล้องกับเกณฑ์การประกันคุณภาพการศึกษาภายใน มหาวิทยาลัยสวนดุสิต (SDU QA) ดังภาพที่ 11 คลิก "**ดำเนินงานต่อ**" เพื่อเพิ่มข้อมูลถัดไป ดังภาพที่ 11

#### โครงการประจำปึงบประมาณ พ.ศ.2561

|               |   | (ดำเนินงานต่อ>>>                                                                                                    |  |  |  |  |
|---------------|---|----------------------------------------------------------------------------------------------------|--|--|--|--|
| ข้อมูลโครงการ |   |                                                                                                    |  |  |  |  |
| ชื่อโครงการ   | : | การเรียนรู้แบบสืบสวนสอบสวนด้านสิ่งแวดล้อมเพื่อพัฒนาศักยภาพของนักศึกษาและอาจารย์หลักสูตรสิ่งแวดล้อมเมืองและอุตสาหกรรม |  |  |  |  |
|               |   |                                                                                                    |  |  |  |  |
|               | 1 | .ความสอดคล้องกับเกณฑ์การประกันคุณภาพการศึกษาภายในมหาวิทยาลัยสวนดุสิต (SDU QA) 📝 แก้ไข                                |  |  |  |  |
| ประเด็น       | : | SDU3 การบริการวิชาการ                                                                                                |  |  |  |  |
|               |   |                                                                                                    |  |  |  |  |
| ประเด็น       | : | SDU 3-A การขับเคลื่อนการบริการวิชาการตามความเชี่ยวชาญ                                                                |  |  |  |  |
|               |   |                                                                                                    |  |  |  |  |
| ประเด็น       | : | 3-A3 การจัดการทรัพยากรเพื่อสนับสนุนการบริการวิชาการ                                                                  |  |  |  |  |
|               |   |                                                                                                    |  |  |  |  |
| ประเด็น       | : | 3-A3.1 มีการใช้ทรัพยากรร่วมกันระหว่างหน่วยงานเพื่อสนับสนุนการบริการวิชาการ                                           |  |  |  |  |
|               |   |                                                                                                    |  |  |  |  |

ภาพที่ 11 หน้าจอความสอดคล้องกับเกณฑ์การประกันคุณภาพการศึกษาภายในมหาวิทยาลัยสวนดุสิต (SDU QA) (ต่อ)

### 8. หลักการและเหตุผล

เพิ่มข้อมูลหลักการและเหตุผล แล้วคลิก "**บันทึกข้อมูล**" ดังภาพที่ 12

#### โครงการประจำปึงบประมาณ พ**.ศ.2561**

ดำเนินงานต่อ>>>

ข้อมูลโครงการ

| ชื่อโครงการ        | : | การเรียนรู้แบบสืบสวนสอบสวนด้านสิ่งแวดล้อมเพื่อพัฒนาศักยภาพของนักศึกษาและอาจารย์หลักสูตรสิ่งแวดล้อมเมืองและอุตสาหกรรม 📝 แก้ไข                                                                                                    |
|--------------------|---|----------------------------------------------------------------------------------------------------|
| 2.หลักการและเหตุผล | : | การจัดการเรียนรู้โดยการใช้วิธีการสืบสวนสอบสวน เป็นวิธีการจัดการเรียนรู้ให้ผู้เรียนได้รู้จัก<br>กระบวนการแสวงหาดวามรู้อีกวิธีหนึ่งที่จะช่วยให้ผู้เรียนด้นทบดวามจริงต่างๆด้วยตนเอง โดย<br>อาศัยวิธีการแก้ปัญหาการจัดการเรียนรู้แบบสืบสวนสอบสวน มีสื่อกลางสำคัญ คือการใช้คำถาม<br>และการตอบค่าถามโครงการจัดการเรียนรู้แบบสืบสวนสอบสวน ลักษณะเด่นเป็นวิธีย้ารจัดการ<br>เรียนรู้ที่ทำให้ผู้เรียนเก็บไขบัญหา เป็นการทำให้ผู้เรียนใช้ความคิดและเป็นวิธีย้ายุดวามสนใจห์ผู้<br>เรียนอยากติดตาม เพื่อค้นหาดวามจริงต่อไปเรื่อยๆ ทั้งนี้ผู้จัดการเรียนรู้จะต่องมีการจัดลำดับ<br>เนื่องต้นหรือเป้าหมายวามจริงต่อไปเรื่อยๆ ทั้งนี้ผู้จัดการเรียนรู้จะต่องมีการจัดลำดับ<br>เนื้องต้นหรือเป้าหมายของการจัดการเรียนรู้แบบสืบสวนสอบสวน เป็นการพัฒนาการตัดสินใจของ<br>ผู้เรียนอย่างมีเทตผูล ลังสริมให้ผู้เรียนรู้จักการเรียนรู้เกิดการเรียนรู้จะด้างเสริม<br>ให้ผู้เรียนเป็นผู้มีความเขื่อมั่นในเทตผล กล้าที่จะนำเอาความเข้าใจของตนมาใช้ปฏิบัติจริงได้ ซึ่ง<br>สอดคล้องกับการเรียนการสอนด้านสิ่งแวดล้อมและสามารถบูรณาการกับการฝึกประสบการถู่ดำ |
|                    |   |                                                                                                    |
|                    |   | บันทึกข้อมูล                                                                                                    |

ภาพที่ 12 หน้าจอเพิ่มหลักการและเหตุผล

เมื่อบันทึกข้อมูลแล้ว คลิก "**ดำเนินการต่อ**" เพื่อเพิ่มข้อมูลถัดไป

กองนโยบายและแผน มหาวิทยาลัยสวนดุสิต โทรศัพท์ 02-244-5251 www.planning.dusit.ac.th

# 9. วัตถุประสงค์ของโครงการ

เพิ่มวัตถุประสงค์ของโครงการแล้วคลิก "**บันทึกข้อมูล**" ดังภาพที่ 13

#### โครงการ ประจำปีงบประมาณ พ.ศ.2561

| ดำเนินงานต่อ>>> |
|-----------------|
|                 |

|             | ข้อมูลโครงการ |                                                                                                    |  |  |  |
|-------------|---------------|----------------------------------------------------------------------------------------------------|--|--|--|
| ชื่อโครงการ | :             | การเรียนรู้แบบสืบสวนสอบสวนด้านสิ่งแวดล้อมเพื่อพัฒนาศักยภาพของนักศึกษาและอาจารย์หลักสูตรสิ่งแวดล้อมเมืองและอุตสาหกรรม 📝 แก้ไข                      |  |  |  |
|             |               |                                                                                                    |  |  |  |
|             |               | 3.เพิ่มวัตถุประสงค์ของโครงการ                                                                                                    |  |  |  |
| 1           | :             | การสืบคันสารสนเทศรวมทั้งภาษาต่างประเทศเพื่อให้นักศึกษามีทักษะในการเรียนรู้ของ 🗘<br>ศตวรรษที่ 21                                                   |  |  |  |
|             |               |                                                                                                    |  |  |  |
| 2           | :             | พัฒนาคุณภาพอาจารย์ของหลักสุดรสิ่งแวดล้อมเมืองฯให้มีความรู้ความสามารถด้านการจัดการ<br>ความรู้แบบสืบสวนสอบสวนด้านสิ่งแวดล้อม                        |  |  |  |
|             |               |                                                                                                    |  |  |  |
| 3           | :             | โครงการนี้บนสื่อออนไลน์ให้กับกลุ่มเป้าหมายที่เป็นนักเรียบมัธยมเพื่อให้สามารถใต้รับ 🗘<br>นักศึกษาเข้าสู่ระบบการศึกษาของหลักสูตรได้ตามจำนวนที่กำหนด |  |  |  |
|             |               |                                                                                                    |  |  |  |
|             |               | บันทึกข้อมูล                                                                                                    |  |  |  |

ภาพที่ 13 หน้าจอเพิ่มวัตถุประสงค์ของโครงการ

้สามารถเพิ่มข้อมูลวัตถุประสงค์ของโครงการได้ หรือคลิก "**ดำเนินการต่อ**" เพื่อเพิ่มข้อมูลถัดไป ดังภาพที่ 14

|             |   | โครงการ ประจำปึงบประมาณ พ.ศ.2561<br>ดำเนินงานต่อ>>>                                                                                                    |  |  |
|-------------|---|----------------------------------------------------------------------------------------------------|--|--|
|             |   | ข้อมูลโครงการ                                                                                                    |  |  |
| ชื่อโครงการ | : | การเรียนรู้แบบสืบสวนสอบสวนด้านสิ่งแวดล้อมเพื่อพัฒนาศักยภาพของนักศึกษาและอาจารย์หลักสูตรสิ่งแวดล้อมเมืองและอุตสาหกรรม 📽 แก้ไข                                                                                                    |  |  |
|             |   | 3.วัตถุประสงค์ของโครงการ                                                                                                    |  |  |
| 1.          | 1 | จัดการเรียบรู้แบบสืบสวนสอบสวนด้านสิ่งแวดล้อมเพื่อบูรณาการการเรียนการสอนและการฝึกประสบการณ์ด้านสิ่งแวดล้อมให้กับนักศึกษารวมทั้งสอดแทรกกิจกรรมเสริมทักษะด้านการสืบคัน<br>สารสนเทศรวมทั้งภาษาต่างประเทศเพื่อให้นักศึกษามีทักษะในการเรียนรู้ของศตวรรษที่ 21 |  |  |
| 2.          | : | พัฒนาคุณภาพอาจารย์ของหลักสูตรสึ่งแวดล้อมเมืองาให้มีความรู้ความสามารถด้านการจัดการความรู้แบบสืบสวนสอบสวนด้านสิ่งแวดล้อม                                                                                                    |  |  |
| 3.          | : | ป<br>ประชาสัมพันธ์รูปแบบการเรียนรู้แบบสืบสวนสอบสวนด้านสิ่งแวดต้อมและกิจกรรมต่างๆในโครงการนี้บนสื่อออนไลน์ให้กับกลุ่มเป้าหมายที่เป็นนักเรียนมัธยมเพื่อให้สามารถได้รับนักศึกษาเข้า<br>สู่ระบบการศึกษาของหลักสูตรได้ตามจำนวนที่กำนนด                       |  |  |
|             |   | เพิ่มวัตถุประสงค์ของโครงการ                                                                                                    |  |  |
| 4           | : |                                                                                                    |  |  |
|             |   |                                                                                                    |  |  |
| 5           | 4 |                                                                                                    |  |  |
|             |   |                                                                                                    |  |  |
| 6           | 4 |                                                                                                    |  |  |
|             |   |                                                                                                    |  |  |
|             |   | บันทึกข้อมูล                                                                                                    |  |  |

ภาพที่ 14 หน้าจอเพิ่มวัตถุประสงค์ของโครงการ (ต่อ)

## 10. ผลผลิตโครงการ (Output)

# เพิ่มข้อมูลผลผลิตโครงการ (Output) แล้วคลิก "**บันทึกข้อมูล**" ดังภาพที่ 15

#### โครงการประจำปึงบประมาณ พ.ศ.2561

|             | ข้อมูลโครงการ |                                                                                                    |  |  |  |
|-------------|---------------|----------------------------------------------------------------------------------------------------|--|--|--|
| ชื่อโครงการ | :             | การเรียนรู้แบบสืบสวนสอบสวนด้านสิ่งแวดล้อมเพื่อพัฒนาศักยภาพของนักศึกษาและอาจารย์หลักสูตรสิ่งแวดล้อมเมืองและอุตสาหกรรม 📝 แก้ไข |  |  |  |
|             |               |                                                                                                    |  |  |  |
|             |               | 4.เพิ่มผลผลิตโครงการ (Output)                                                                                                |  |  |  |
| 1           | :             | นักศึกษาและอาจารย์ของหลักสูตรสิ่งแวดล้อมเมืองและอุดสาหกรรมมีกระบวนการเรียนรู้การ<br>สืบสวนสอบสวนด้านสิ่งแวดล้อม              |  |  |  |
|             |               |                                                                                                    |  |  |  |
| 2           | :             | นักเรียนระดับมัธยมกลุ่มเป้าหมายเข้าสู่ระบบการศึกษาของหลักสูดรตามจำนวนที่กำหนด                                                |  |  |  |
|             |               |                                                                                                    |  |  |  |
| 3           | :             |                                                                                                    |  |  |  |
|             |               |                                                                                                    |  |  |  |
|             |               | บันทึกข้อมูล                                                                                                    |  |  |  |

# ภาพที่ 15 หน้าจอเพิ่มผลผลิตโครงการ (Output)

สามารถเพิ่มข้อมูลเพิ่มผลผลิตโครงการ (Output) ได้ หรือ คลิก "**ดำเนินการต่อ**" เพื่อเพิ่มข้อมูลถัดไป ดังภาพที่ 16

#### โครงการประจำปึงบประมาณ พ.ศ.2561

|             | ดำเนินงานต่อ>>> |                                                                                                    |  |  |  |
|-------------|-----------------|----------------------------------------------------------------------------------------------------|--|--|--|
|             |                 | ข้อมูถโครงการ                                                                                                    |  |  |  |
| ชื่อโครงการ | :               | การเรียนรู้แบบสืบสวนสอบสวนด้านสิ่งแวดล้อมเพื่อพัฒนาศักยภาพของนักศึกษาและอาจารย์หลักสูตรสิ่งแวดล้อมเมืองและอุตสาหกรรม 📝 แก้ไข |  |  |  |
|             |                 | 4.ผลผลิตโครงการ (Output)                                                                                                    |  |  |  |
| 1.          | :               | นักศึกษาและอาจารย์ของหลักสูตรสิ่งแวดล้อมเมืองและอุตสาหกรรมมีกระบวนการเรียนรู้การสืบสวนสอบสวนด้านสิ่งแวดล้อม                  |  |  |  |
| 2.          | :               | นักเรียนระดับมัธยมกลุ่มเป้าหมายเข้าสู่ระบบการศึกษาของหลักสูตรตามจำนวนที่ก่าหนด                                               |  |  |  |
|             |                 | เพิ่มผลผลิตโครงการ (Output)                                                                                                  |  |  |  |
| 3           | :               |                                                                                                    |  |  |  |
|             |                 |                                                                                                    |  |  |  |
| 4           | :               |                                                                                                    |  |  |  |
|             |                 |                                                                                                    |  |  |  |
| 5           | :               |                                                                                                    |  |  |  |
|             |                 |                                                                                                    |  |  |  |
|             |                 | บันทึกข้อมูล                                                                                                    |  |  |  |

ภาพที่ 16 หน้าจอเพิ่มผลผลิตโครงการ (Output) (ต่อ)

## 11. ผลลัพธ์โครงการ (Outcome)

เพิ่มข้อมูลผลลัพธ์โครงการ (Outcome) แล้วคลิก "**บันทึกข้อมูล**" ดังภาพที่ 17

#### โครงการประจำปึงบประมาณ พ.ศ.2561

|             |   | ข้อมูลโครงการ                                                                                                    |
|-------------|---|----------------------------------------------------------------------------------------------------|
| ชื่อโครงการ | : | การเรียนรู้แบบสืบสวนสอบสวนด้านสิ่งแวดล้อมเพื่อพัฒนาศักยภาพของนักศึกษาและอาจารย์หลักสูตรสิ่งแวดล้อมเมืองและอุตสาหกรรม 📝 แก้ไข |
|             |   |                                                                                                    |
|             |   | 5.เพิ่มผลลัพธ์โครงการ (Outcome)                                                                                              |
| 1           | : | นักศึกษาของหลักสูดรสิ่งแวดล้อมเมืองและอุตสาหกรรมมีความรู้การสืบสวนสอบสวนด้านสิ่ง<br>แวดล้อมและนำไปใช้ได้                     |
|             |   |                                                                                                    |
| 2           | : | นักเรียนระดับมัธยมกลุ่มเป้าหมายมีความเข้าใจถึงการสืบสวนสอบสวนด้านสิ่งแวดล้อมและเข้า<br>สู่ระบบการศึกษาของหลักสูตร            |
|             |   |                                                                                                    |
| 3           | : |                                                                                                    |
|             |   |                                                                                                    |
|             |   | บันทึกข้อมูล                                                                                                    |

ภาพที่ 17 หน้าจอเพิ่มผลลัพธ์โครงการ (Outcome)

สามารถเพิ่มข้อมูลเพิ่มผลลัพธ์โครงการ (Outcome) ได้ หรือ คลิก "**ดำเนินงานต่อ**" เพื่อเพิ่มข้อมูลถัดไป ดังภาพที่ 18

โกระการประชำมี พบไระบวกเพ.ศ. 2561

|             | ดำเนินงานต่อ>>> |                                                                                                    |  |  |  |
|-------------|-----------------|----------------------------------------------------------------------------------------------------|--|--|--|
|             |                 | ข้อมูลโครงการ                                                                                                    |  |  |  |
| ชื่อโครงการ | :               | าารเรียนรู้แบบสืบสวนสอบสวนด้านสิ่งแวดล้อมเพื่อพัฒนาศักยภาพของนักศึกษาและอาจารย์หลักสูตรสิ่งแวดล้อมเมืองและอุตสาหกรรม 📝 แก้ไข |  |  |  |
|             |                 | 5.ผลลัพธ์โครงการ (Outcome)                                                                                                   |  |  |  |
| 1.          | :               | นักศึกษาของหลักสูตรสิ่งแวดล้อมเมืองและอุตสาหกรรมมีความรู้การสืบสวนสอบสวนด้านสิ่งแวดล้อมและนำไปใช้ได้                         |  |  |  |
| 2.          | :               | นักเรียนระดับมัธยมกลุ่มเป้าหมายมีความเข้าใจถึงการสืบสวนสอบสวนด้านสึ่งแวดล้อมและเข้าสู่ระบบการศึกษาของหลักสูตร                |  |  |  |
|             |                 | เพิ่มแออัพธ์โครงอาร (Autrome)                                                                                                |  |  |  |
| 3           | :               |                                                                                                    |  |  |  |
| 4           | :               |                                                                                                    |  |  |  |
|             |                 |                                                                                                    |  |  |  |
|             |                 |                                                                                                    |  |  |  |
| 5           | 1               |                                                                                                    |  |  |  |
| 5           | :               |                                                                                                    |  |  |  |

ภาพที่ 18 หน้าจอเพิ่มผลลัพธ์โครงการ (Outcome) (ต่อ)

### 12. กิจกรรมหลัก

- 12.1 เพิ่มข้อมูลกิจกรรมหลัก
- 12.2 เพิ่มข้อมูลวันที่ดำเนินการ
- 12.3 เพิ่มข้อมูลสถานที่ดำเนินการ
- 12.4 เพิ่มข้อมูลคณะทำงานของกิจกรรม/ผู้ปฏิบัติ/ผู้ดำเนินการของกิจกรรม (Responsible)
- 12.5 เพิ่มข้อมูลผู้รับผิดชอบในภาพรวม (Accountable)
- 12.6 เพิ่มข้อมูลผู้ให้คำปรึกษา (Consulted)
- 12.7 เพิ่มข้อมูลผู้ที่ทำงาน/ผู้รับผิดชอบกิจกรรมต้องรายงานผลดำเนินงานให้ทราบ (Informed)

# แล้วคลิก "**บันทึกข้อมูล**" ดังภาพที่ 19

|                  |   | โครงการประจำปังบประมาณ พ.ศ. 2561                                                                                                    |
|------------------|---|----------------------------------------------------------------------------------------------------|
|                  |   |                                                                                                    |
| ชื่อโครงการ      | : | การเรียนรู้แบบสืบสวนสอบสวนด้านสิ่งแวดล้อมเพื่อพัฒนาศักยภาพของนักศึกษาและอาจารย์หลักสูตรสิ่งแวดล้อมเมืองและอุตสาหกรรม<br>                              |
| 6.กิจกรรมหลัก    | : | กิจกรรมเตรียมความพร้อมการจัดการเรียนรู้แบบสืบสวนสอบสวน จัดซื้อวัสดุ<br>และสารเคมีรวมทั้งพิจารณาโครงการฝึกอบรมเพื่อพัฒนาอาจารย์และการ<br>ประชาสัมพันธ์ |
| วันที่ตำเนินการ  | : | 11 ธันวาคม 2560 <b>*</b> **                                                                                                    |
| สถานที่ตำเนินการ | : | พลักสูตรสิ่งแวดล่อมเมืองและอุตสาหกรรม                                                                                                    |
|                  |   |                                                                                                    |
| ผู้รับผิดชอบ (R) | : | อาจารย์แทนทัศน์ เพียกขุนทศ                                                                                                    |
|                  |   | R-ดณะทำงานของกิจกรรม/ผู้ปฏิบัติ/ผู้ตำเนินการของกิจกรรม (Responsible)                                                                                  |
|                  |   |                                                                                                    |
| ผู้รับผิดชอบ (A) | : | ประธานหลักสูตร                                                                                                    |
|                  |   | A-ผู้รับผิดชอบในภาพรวม (Accountable)                                                                                                    |
|                  |   |                                                                                                    |
| ผู้รับผิดชอบ (C) | : | คณบดี                                                                                                    |
|                  |   | C-ผู้ให้ศาปรึกษา (Consulted)                                                                                                    |
|                  |   |                                                                                                    |
| ผู้รับผิดชอบ (I) | : | ดถุมบดี / อธิการบดี<br>// ***                                                                                                    |
|                  |   | I-ผู้ที่ทำงาน/ผู้รับผิดชอบกิจกรรมต่องรายงานผลการตำเนินงานให้ทราบ (Informed)                                                                           |
|                  |   | บันทึกข้อมูล>>>                                                                                                    |

ภาพที่ 19 หน้าจอเพิ่มกิจกรรมหลัก

สามารถเพิ่มข้อมูลกิจกรรมหลัก ได้โดย คลิก **"เพิ่มกิจกรรม**" และคลิก **"ดำเนินงานต่อ**" เพื่อเพิ่มข้อมูล ถัดไป ดังภาพที่ 20

|                                                                                                    |   |                                | ดำเนินงานต่อ>>>                           |                                                                                            |                                 |
|----------------------------------------------------------------------------------------------------|---|--------------------------------|-------------------------------------------|--------------------------------------------------------------------------------------------|---------------------------------|
|                                                                                                    |   | ແນນ                            | ฟอร์มโครงการ ประจำปึงบประมาณ              | พ.ศ. 2561                                                                                  |                                 |
| ชื่อโครงการ                                                                                                    | : | การเรียนรู้แบบสืบสวนสอบสวนด้าน | สิ่งแวดล้อมเพื่อพัฒนาศักยภาพของนักศึ      | กษาและอาจารย์หลักสูตรสึงแวดล้อมเมือ                                                        | งและอุตสาหกรรม                  |
| 6.กิจกรรมหลัก                                                                                                    |   |                                |                                           |                                                                                            |                                 |
| กิจกรรมหลัก                                                                                                    |   | วันที่ดำเนินการ                | สถานที่ด่าเนินการ                         |                                                                                            | ผู้รับผิดชอบ/บทบาทความรับผิดชอบ |
| กิจกรรมเตรียมเความพร้อมการจัดการเรียนรู้แบบอื่นสวนสอบสวน จัดซื้อวัสดุ<br>และสารเคมีรวมทั้งพิจารณาโครงการฝึกอบรมเพื่อพัฒนาอาจารย์และการ<br>ประชาสัมพันธ์ |   | 11 ธันวาคม 2560                | หลักสูตรสิ่งแวดล้อมเมืองและ<br>อุตสาหกรรม | (R) อาจารย์แทนทัศน์ เพียกขุนทศ<br>(A) ประธานหลักสูตร<br>(C) คณบดี<br>(I) คณบดี / อธิการบดี |                                 |
|                                                                                                    |   |                                |                                           |                                                                                            |                                 |
|                                                                                                    |   | 🔍 เพิ่มกั                      | จกรรมหลัก                                 |                                                                                            |                                 |

ภาพที่ 20 หน้าจอเพิ่มกิจกรรมหลัก (ต่อ)

### 13. กลุ่มเป้าหมาย

เพิ่มข้อมูลกลุ่มเป้าหมาย แล้วคลิก "**บันทึกข้อมูล**" ดังภาพที่ 21

#### โครงการประจำปึงบประมาณ พ**.ศ.2561**

ดำเนินงานต่อ>>>

|             |   | ข้อมูลโครงการ                                                                                                    |
|-------------|---|----------------------------------------------------------------------------------------------------|
| ชื่อโครงการ | : | การเรียนรู้แบบสืบสวนสอบสวนด้านสิ่งแวดล้อมเพื่อพัฒนาศักยภาพของนักศึกษาและอาจารย์หลักสูตรสิ่งแวดล้อมเมืองและอุตสาหกรรม 📝 แก้ไข |
|             |   | 7.เพิ่มคล่มเป้าหมาย                                                                                                    |
|             |   |                                                                                                    |
| 1           | : | นักศึกษาและอาจารย์ของหลักสูตรสิ่งแวดล้อมเมืองและอุตสาหกรรมและนักเรียนมัธยม จำนวน<br>100 คน                                   |
|             |   |                                                                                                    |
| 2           | : |                                                                                                    |
|             |   |                                                                                                    |
| 3           | : |                                                                                                    |
|             |   |                                                                                                    |
|             |   | บันทึกข้อมูล                                                                                                    |

ภาพที่ 21 หน้าจอกลุ่มเป้าหมาย

สามารถเพิ่มข้อมูลกลุ่มเป้าหมาย หรือ คลิก "**ดำเนินงานต่อ**" เพื่อเพิ่มข้อมูลถัดไป ดังภาพที่ 22

#### โครงการประจำปึงบประมาณ พ**.ศ.2561**

|             |   | ดำเนินงานต่อ>>>                                                                                                    |
|-------------|---|----------------------------------------------------------------------------------------------------|
|             |   | ข้อมูลโครงการ                                                                                                    |
| ชื่อโครงการ | : | การเรียนรู้แบบสืบสวนสอบสวนด้านสิ่งแวดล้อมเพื่อพัฒนาศักยภาพของนักศึกษาและอาจารย์หลักสูตรสิ่งแวดล้อมเมืองและอุตสาหกรรม 📝 แก้ไข |
|             |   |                                                                                                    |
|             |   | 7.กลุ่มเป้าหมาย                                                                                                    |
| 1.          | : | นักศึกษาและอาจารย์ของหลักสูตรสึ่งแวดล้อมเมืองและอุตสาหกรรมและนักเรียนมัธยม จำนวน 100 คน                                      |
|             |   |                                                                                                    |
|             |   | เพิ่มกลุ่มเป้าหมาย                                                                                                    |
| 2           | : |                                                                                                    |
|             |   |                                                                                                    |
| 3           | : |                                                                                                    |
|             |   |                                                                                                    |
| 4           | : |                                                                                                    |
|             |   |                                                                                                    |
|             |   | บันทึกข้อมูล                                                                                                    |

ภาพที่ 22 หน้าจอกลุ่มเป้าหมาย (ต่อ)

# 14. ตัวชี้วัดความสำเร็จของโครงการ

- 14.1 เพิ่มข้อมูลตัวชี้วัดความสำเร็จของโครงการ เชิงปริมาณ
- 14.2 เพิ่มข้อมูลตัวชี้วัดความสำเร็จของโครงการ เชิงคุณภาพ แล้วคลิก "**บันทึกข้อมูล**" ดังภาพที่ 23

#### โครงการประจำปึงบประมาณ พ**.ศ.2561**

ดำเนินงานต่อ>>>

|             |   | ข้อมูลโครงการ                                                                                                    |
|-------------|---|----------------------------------------------------------------------------------------------------|
| ชื่อโครงการ | : | การเรียนรู้แบบสืบสวนสอบสวนด้านสิ่งแวดล้อมเพื่อพัฒนาศักยภาพของนักศึกษาและอาจารย์หลักสูตรสิ่งแวดล้อมเมืองและอุตสาหกรรม 📝 แก้ไข |
|             |   |                                                                                                    |
|             |   | 8.เพิ่มตัวขึ้วัดความสำเร็จของโครงการ                                                                                         |
| เชิงปริมาณ  | : | นักศึกษาและอาจารย์ของหลักสูดรฯจำนวนไม่น้อยกว่า 80 คน มีความรู้การสืบสวนสอบสวน<br>ด้านสิ่งแวดล้อม                             |
|             |   |                                                                                                    |
| เชิงคุณภาพ  | : | นักศึกษาใด้รับความรู้การสืบสวนสอบสวนด้านสิ่งแวดล้อมและนำไปใช้ได้                                                             |
|             |   |                                                                                                    |
|             |   | บันทึกข้อมูล                                                                                                    |

ภาพที่ 23 หน้าจอตัวชี้วัดความสำเร็จของโครงการ

สามารถเพิ่มข้อมูลตัวชี้วัดความสำเร็จของโครงการ หรือ คลิก "**ดำเนินงานต่อ**" เพื่อเพิ่มข้อมูลถัดไป ดังภาพที่ 24

#### โครงการประจำปึงบประมาณ พ**.ศ.2561**

|             |   | ดำเนินงานต่อ>>>                                                                                                    |
|-------------|---|----------------------------------------------------------------------------------------------------|
|             |   | ข้อมูลโครงการ                                                                                                    |
| ชื่อโครงการ | : | การเรียนรู้แบบสืบสวนสอบสวนด้านสิ่งแวดล้อมเพื่อพัฒนาศักยภาพของนักศึกษาและอาจารย์หลักสูตรสิ่งแวดล้อมเมืองและอุตสาหกรรม 📝 แก้ไข |
|             |   |                                                                                                    |
|             |   | 8.ตัวชี้วัดความสำเร็จของโครงการ                                                                                              |
| เชิงปริมาณ  | : | นักศึกษาและอาจารย์ของหลักสูตรฯจำนวนไม่น้อยกว่า 80 คน มีความรู้การสืบสวนสอบสวนด้านสิ่งแวดล้อม                                 |
| เชิงคุณภาพ  | : | นักศึกษาได้รับความรู้การสืบสวนสอบสวนด้านสึ่งแวดล้อมและนำไปใช้ได้                                                             |
|             |   |                                                                                                    |
|             |   | เพิ่มตัวชี้วัดความสำเร็จของโครงการ                                                                                           |
| เชิงปริมาณ  | : |                                                                                                    |
|             |   |                                                                                                    |
| เชิงคุณภาพ  | : |                                                                                                    |
|             |   |                                                                                                    |
|             |   | บันทึกข้อมูล                                                                                                    |
|             |   | 2                                                                                                    |

ภาพที่ 24 หน้าจอตัวชี้วัดความสำเร็จของโครงการ (ต่อ)

### 15. แหล่งงบประมาณ

- 15.1 เลือกแหล่งงบประมาณ ได้แก่
  - งบประมาณผ่นดิน
  - งบบำรุงการศึกษา 61
  - ขอสนับสนุนงบประมาณ
  - งบประมาณอื่น ๆ (โปรดระบุแหล่งงบประมาณ เช่น ค่าลงทะเบียนจากผู้เข้าอบรม)
- 15.2 ระบุจำนวนงบประมาณ โดยใส่เฉพาะตัวเลข ไม่ใส่เครื่องหมาย , คั่นระหว่างตัวเลข แล้วคลิก

"**บันทึกข้อมูล**" ดังภาพที่ 25

|                            |                                                                                                    | โครงการประจำปึงบประมาณ พ.ศ. 2561                                                                                     |  |  |  |
|----------------------------|----------------------------------------------------------------------------------------------------|----------------------------------------------------------------------------------------------------|--|--|--|
|                            |                                                                                                    |                                                                                                    |  |  |  |
| ชื่อโครงการ                | 1                                                                                                    | การเรียนรู้แบบสืบสวนสอบสวนด้านสิ่งแวดล้อมเพื่อพัฒนาศักยภาพของนักศึกษาและอาจารย์หลักสูตรสิ่งแวดล้อมเมืองและอุตสาหกรรม |  |  |  |
|                            |                                                                                                    |                                                                                                    |  |  |  |
| 9.แหล่งงบประมาณ            | 1                                                                                                    |                                                                                                    |  |  |  |
| รวมงบประมาณ                |                                                                                                    | 0.00 אורע 0.00                                                                                                    |  |  |  |
|                            |                                                                                                    |                                                                                                    |  |  |  |
| งบประมาณแผ่นดิน จัดสรร 3,4 | งบประมาณแผ่นดิน จัดสรร 3,427,610.00 บาท ใช้ไปแล้ว 0.00 บาท คงเหลือ 3,427,610.00 บาท (ยังไม่รวมโครงการนี้) |                                                                                                    |  |  |  |
|                            |                                                                                                    | เพิ่มงบประมาณ                                                                                                    |  |  |  |
| แหล่งงบประมาณ              | :                                                                                                    | งบประมาณแผ่นดื่น 🔻                                                                                                   |  |  |  |
| จำนวนเงิน                  | :                                                                                                    | 10000 ***                                                                                                    |  |  |  |
|                            |                                                                                                    |                                                                                                    |  |  |  |
|                            |                                                                                                    |                                                                                                    |  |  |  |
|                            |                                                                                                    | บันทึกข้อมูล>>>                                                                                                    |  |  |  |

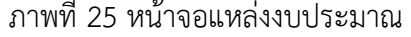

ตรวจสอบแหล่งงบประมาณ หากต้องการเพิ่มแหล่งงบประมาณ (กรณี 1 โครงการมีมากกว่า 1 แหล่ง งบประมาณ) สามารถดำเนินการได้ ดังข้อ 15 อีกครั้ง หรือ คลิก "**ดำเนินงานต่อ**" เพื่อเพิ่มข้อมูลถัดไป ดังภาพที่ 26

|                                  |                | (ดำเนินงานต่อ>>>                                                                                                    |  |  |  |  |  |  |  |
|----------------------------------|----------------|----------------------------------------------------------------------------------------------------|--|--|--|--|--|--|--|
| โครงการประจำปีงบประมาณ พ.ศ. 2561 |                |                                                                                                    |  |  |  |  |  |  |  |
|                                  |                |                                                                                                    |  |  |  |  |  |  |  |
| ชื่อโครงการ                      | :              | การเรียนรู้แบบสืบสวนสอบสวนด้านสิ่งแวดล้อมเพื่อพัฒนาศักยภาพของนักศึกษาและอาจารย์หลักสูตรสิ่งแวดล้อมเมืองและอุตสาหกรรม |  |  |  |  |  |  |  |
|                                  |                |                                                                                                    |  |  |  |  |  |  |  |
| 9.แหล่งงบประมาณ                  | :              | งบประมาณแผ่นดิน : จำนวนเงิน 100,000.00 บาท                                                                           |  |  |  |  |  |  |  |
| รวมงบประมาณ                      | 100,000.00 บาท |                                                                                                    |  |  |  |  |  |  |  |
|                                  |                |                                                                                                    |  |  |  |  |  |  |  |
| งบประมาณแผ่นดิน จัดสรร 3,4       | 27,61          | 0.00 บาท ใช้ไปแล้ว 0.00 บาท คงเหลือ 3,427,610.00 บาท (ยังไม่รวมโครงการนี้)                                           |  |  |  |  |  |  |  |
|                                  |                | เพิ่มงบประมาณ                                                                                                    |  |  |  |  |  |  |  |
| แหล่งงบประมาณ                    | :              | กรุณาเลือก ▼                                                                                                    |  |  |  |  |  |  |  |
| จำนวนเงิน                        | :              | ***                                                                                                    |  |  |  |  |  |  |  |
|                                  |                |                                                                                                    |  |  |  |  |  |  |  |
| บันทึกข้อมูล>>>                  |                |                                                                                                    |  |  |  |  |  |  |  |

ภาพที่ 26 หน้าจอแหล่งงบประมาณ (ต่อ)

## 16. ค่าใช้จ่ายที่เป็นตัวเงิน (In Cash)

- 16.1 เลือกข้อมูลประเภทค่าใช้จ่าย ได้แก่
  - ค่าตอบแทน
  - ค่าใช้สอย
  - ค่าวัสดุ
- 16.2 แตกตัวคูณ แสดงรายละเอียดของค่าใช้จ่าย
  - เช่น ค่าอาหารกลางวัน 80 บาท x 1 มื้อ x 100 คน = 8,000 บาท
- 16.3 เพิ่มจำนวนเงิน แล้วคลิก "**บันทึกข้อมูล**" ดังภาพที่ 27

#### ดำเนินงานต่อ>>>

|                                             |   | โครงการประจำปึงบประมาณ พ.ศ. 2561                                                                                     |
|---------------------------------------------|---|----------------------------------------------------------------------------------------------------|
|                                             |   |                                                                                                    |
| ชื่อโครงการ                                 | 1 | การเรียนรู้แบบสืบสวนสอบสวนด้านสิ่งแวดล้อมเพื่อพัฒนาศักยภาพของนักศึกษาและอาจารย์หลักสุตรสิ่งแวดล้อมเมืองและอุตสาหกรรม |
|                                             |   |                                                                                                    |
| 2.แหล่งงบประมาณ                             | : | งบประมาณแผ่นดิน จำนวนเงิน : 100,000.00 บาท                                                                           |
| รวมงบประมาณ                                 |   | 100,000.00 ארע                                                                                                    |
|                                             |   |                                                                                                    |
| รายละเอียดงบประมาณ (ค่าใช้จ่าย) รวมทั้งสิ้น | 1 | 0.00 אונע                                                                                                    |
|                                             |   |                                                                                                    |
| 1.ค่าใช้จ่ายที่เป็นตัวเงิน (In Cash)        | 1 |                                                                                                    |
|                                             |   |                                                                                                    |
| ค่าใช้จ่ายที่เป็นตัวเงิน (In Cash)          | 1 | ีดำใช้สอย ▼ เลือกแหล่งงบประมาณที่ใด้รับ                                                                              |
| ประกอบด้วย                                  | : | ต่าอาหารกลางวัน 80 บาท x 1 มื้อ x 100 คน = 8,000 บาท<br>ต่าอาหารว่าง 35 บาท x 2 มื้อ x 100 คน = 7,000 บาท            |
|                                             |   | 🖉 แตกดัวคูณ แสดงการคำนวณ กรณีไม่มี Incash กรุณากรอก ไม่มี In cash                                                    |
| สานวนเงิน                                   | 1 | 15000 (ใส่ตัวเลข ห้ามใส่ , กรณีไม่มี In cash กรุณากรอก 0)                                                            |
|                                             |   |                                                                                                    |

บันทึกข้อมูล>>>

ภาพที่ 27 หน้าจอค่าใช้จ่ายที่เป็นตัวเงิน (In Cash)

ตรวจสอบข้อมูลค่าใช้จ่ายที่เป็นตัวเงิน (In Cash) ที่บันทึกจะต้องเท่ากับ จำนวนงบประมาณที่บันทึกไว้ใน ข้อที่ 15 หากต้องการเพิ่มข้อมูล In Cash สามารถเพิ่มข้อมูลได้ หรือ คลิก "**ดำเนินงานต่อ**" ดังภาพที่ 28 เพื่อไปยังข้อถัดไป

|                                             |                 | ดำเนินงานต่อ>>>                                                                                                    |  |  |  |  |  |  |  |
|---------------------------------------------|-----------------|----------------------------------------------------------------------------------------------------|--|--|--|--|--|--|--|
|                                             | ٦               | ดรงการประจำปังบประมาณ พ.ศ. 2561                                                                                                    |  |  |  |  |  |  |  |
|                                             |                 |                                                                                                    |  |  |  |  |  |  |  |
| ชื่อโครงการ                                 | 1               | การเรียนรู้แบบสืบสวนสอบสวนด้านสิ่งแวดล้อมเพื่อพัฒนาศักยภาพของนักศึกษาและอาจารย์หลักสูตรสิ่งแวดล้อมเมืองและอุตสาหกรรม                                                                                                    |  |  |  |  |  |  |  |
|                                             |                 |                                                                                                    |  |  |  |  |  |  |  |
| 9.แหล่งงบประมาณ                             | 1               | งบประมาณแผ่นดิน จำนวนเงิน 100,000.00 บาท                                                                                                    |  |  |  |  |  |  |  |
| รวมงบประมาณ                                 |                 | 100,000.00 ארט 100,000 ארט 100,000 ארט 100 |  |  |  |  |  |  |  |
|                                             |                 |                                                                                                    |  |  |  |  |  |  |  |
| รายละเอียดงบประมาณ (ค่าใช้จ่าย) รวมทั้งสิ้น | 1               | 15,000.00 บาท                                                                                                    |  |  |  |  |  |  |  |
|                                             |                 |                                                                                                    |  |  |  |  |  |  |  |
| 1.ด่าใช้จ่ายที่เป็นตัวเงิน (In Cash)        | :               | ค่าใช้สอย จำนวนเงิน 15,000.00 บาท<br>ประกอบด้วย ค่าอาหารกลางวัน 80 บาท x 1 มื้อ x 100 คน = 8,000 บาท ค่าอาหารว่าง 35 บาท x 2 มื้อ x 100 คน = 7,000 บาท                                                                                                    |  |  |  |  |  |  |  |
|                                             |                 |                                                                                                    |  |  |  |  |  |  |  |
| ค่าใช้จ่ายที่เป็นตัวเงิน (In Cash)          | 1               | ดำตอบแทน 🔻                                                                                                    |  |  |  |  |  |  |  |
| สานวนเงิน                                   | 1               | (ใส่ด้วเลข ห้ามใส่ , )                                                                                                    |  |  |  |  |  |  |  |
|                                             |                 |                                                                                                    |  |  |  |  |  |  |  |
|                                             | บันทึกข้อมูล>>> |                                                                                                    |  |  |  |  |  |  |  |

ภาพที่ 28 หน้าจอค่าใช้จ่ายที่เป็นตัวเงิน (In Cash)

# 17. ค่าใช้จ่ายที่เป็นมูลค่า (In Kind)

เพิ่มข้อมูลค่าใช้จ่ายที่เป็นมูลค่า (In Kind) กรณีที่ไม่มี In Kind กรุณาใส่ 0 ดังภาพที่ 29

| ไงบประมาณ พ.ศ. 2561                                                                                |
|----------------------------------------------------------------------------------------------------|
|                                                                                                    |
| วนสอบสวนด้านสิ่งแวดล้อมเพื่อพัฒนาศักยภาพของนักศึกษาและอาจารย์หลักสูตรสิ่งแวดล้อมเมืองและอุตสาหกรรม |
|                                                                                                    |
| 00.00 บาท                                                                                          |
| าพ                                                                                                 |
|                                                                                                    |
|                                                                                                    |
|                                                                                                    |
|                                                                                                    |
| (ใส่ตัวเลข 0 กรณีไม่มี In Kind)                                                                    |
|                                                                                                    |
|                                                                                                    |

บันทึกข้อมูล>>>

ภาพที่ 29 หน้าจอค่าใช้จ่ายที่เป็นมูลค่า (In Kind)

ตรวจสอบข้อมูลค่าใช้จ่ายที่เป็นมูลค่า (In Kind) สามารถเพิ่มข้อมูลได้ หรือคลิก "**ดำเนินงานต่อ**" ดังภาพที่ 30 เพื่อไปยังข้อถัดไป

| ดำเนินงานต่อ>>>                       |   |                                                                                                    |  |  |  |  |  |  |  |
|---------------------------------------|---|----------------------------------------------------------------------------------------------------|--|--|--|--|--|--|--|
| โครงการประจำปึงบประมาณ พ.ศ. 2561      |   |                                                                                                    |  |  |  |  |  |  |  |
|                                       |   |                                                                                                    |  |  |  |  |  |  |  |
| ชื่อโครงการ                           | 1 | การเรียนรู้แบบสืบสวนสอบสวนด้านสิ่งแวดล้อมเพื่อพัฒนาศักยภาพของนักศึกษาและอาจารย์หลักสูตรสิ่งแวดล้อมเมืองและอุตสาหกรรม |  |  |  |  |  |  |  |
|                                       |   |                                                                                                    |  |  |  |  |  |  |  |
| 9.แหล่งงบประมาณ                       | : | งบประมาณแผ่นดิน จำนวนเงิน 100,000.00 บาท                                                                             |  |  |  |  |  |  |  |
| รวมงบประมาณ                           |   | 100,000.00 ארע                                                                                                    |  |  |  |  |  |  |  |
|                                       |   |                                                                                                    |  |  |  |  |  |  |  |
| ค่าใช้จ่ายที่เป็นมูลค่า (In Kind) รวม | 1 | 0.00 บาท                                                                                                    |  |  |  |  |  |  |  |
|                                       |   |                                                                                                    |  |  |  |  |  |  |  |
| 2.ค่าใช้จ่ายที่เป็นมูลค่า (In Kind)   | : | ไม่มี In Kind จำนวนเงิน 0.00 บาท                                                                                     |  |  |  |  |  |  |  |
|                                       |   |                                                                                                    |  |  |  |  |  |  |  |
| ค่าใช้จ่ายที่เป็นมูลค่า (In Kind)     | : |                                                                                                    |  |  |  |  |  |  |  |
| สานวนเงิน                             | 1 | (ใส่ด้วเลข กรณีไม่มี In Kind กรุณากรอก 0)                                                                            |  |  |  |  |  |  |  |
|                                       |   |                                                                                                    |  |  |  |  |  |  |  |

บันทึกข้อมูล>>>

ภาพที่ 30 หน้าจอค่าใช้จ่ายที่เป็นมูลค่า (In Kind) (ต่อ)

# 18. งบประมาณที่ใช้ในแต่ละเดือน

เพิ่มข้อมูลงบประมาณที่ใช้ในแต่ละเดือน โดยเมื่อนำมารวมกันแล้ว ต้องเท่ากับงบประมาณของโครงการ ดังภาพที่ 31

| โครงการประจำปังบประมาณ พ.ศ. 2561                  |       |                                  |            |                     |                     |                        |                    |        |  |  |  |  |
|---------------------------------------------------|-------|----------------------------------|------------|---------------------|---------------------|------------------------|--------------------|--------|--|--|--|--|
|                                                   |       |                                  |            |                     |                     |                        |                    |        |  |  |  |  |
| ชื่อโครงการ                                       | 1     | การเรียนรู้แบบสืบสวนสอบสวนด้านสื | แวดล้อมเร่ | ขื้อพัฒนาศักยภาพขล  | องนักศึกษาและอาจา   | รย์หลักสูตรสิ่งแวดล้อม | เมืองและอุดสาหกรรม |        |  |  |  |  |
|                                                   |       |                                  |            |                     |                     |                        |                    |        |  |  |  |  |
| 9.แหล่งงบประมาณ                                   | :     | งบประมาณแผ่นดิน สานวนเงิน : 10   | 0,000.00   | บาท                 |                     |                        |                    |        |  |  |  |  |
| รวมงบประมาณ                                       |       | 100,000.00 บาท                   |            |                     |                     |                        |                    |        |  |  |  |  |
|                                                   |       |                                  |            |                     |                     |                        |                    |        |  |  |  |  |
| โปรดระบุงบประมาณที่จะใช้ดำเนินการในแต่ละเดือน (รว | วมกับ | แล้วไม่เงินงบประมาณ 100,000.00   | บาท) กระ   | นี่ไม่ใช้งบประมาณกะ | รุณาใส่ 0 และห้ามใส | ใเครื่องหมาย ,         |                    |        |  |  |  |  |
| เดือน ด.ค.60 พ.ย.60 ธ.ค.60 ม.ค.61 ก               | n.w.  | 61 มี.ค.61 เม                    | .u.61      | พ.ค.61              | มิ.ย.61             | ก.ค.6                  | ส.ค.61             | n.u.61 |  |  |  |  |
| จำนวนเงิน 0 0 100000 0                            |       | 0 0                              | 0          | 0                   | 0                   | 0                      | 0                  | 0      |  |  |  |  |
|                                                   |       |                                  |            |                     |                     |                        |                    |        |  |  |  |  |
|                                                   |       |                                  |            |                     |                     |                        |                    |        |  |  |  |  |

ภาพที่ 31 หน้าจองบประมาณที่ใช้ในแต่ละเดือน

# 19. ตรวจสอบข้อมูลโครงการและดำเนินการ Upload ไฟล์ โครงการ

ดำเนินการตรวจสอบความถูกต้องของข้อมูล และดำเนินการ Upload ไฟล์โครงการตามแบบฟอร์ม โครงการปี 61 โดยใช้ไฟล์ Microsoft Word (.doc หรือ .docx) เท่านั้นในการ Upload โดยคลิกที่ "**เลือกไฟล์**" ดังภาพที่ 32

| แผนปฏิบัติง                                | าน ประจำปิง         | บประมาณ พ.ศ.2561                                                                                                    |                                                                                                    | เปลี่ยนรหัสค่าน                                                                                                    | ค้นหาเอกสาร                                                                                                    |  |  |  |
|--------------------------------------------|---------------------|----------------------------------------------------------------------------------------------------|----------------------------------------------------------------------------------------------------|----------------------------------------------------------------------------------------------------|----------------------------------------------------------------------------------------------------|--|--|--|
|                                            |                     | โตรงการประจำปังบประมาณ พ.ศ. 2561                                                                                                    |                                                                                                    |                                                                                                    |                                                                                                    |  |  |  |
| ขื่อโครงการ                                |                     | การเรียนรู้แบบสืบสวนสอบสวนด้านสิ่งแวดล้อมเพื่อพัฒนาศักยภาพของนักศึกษาและอาจารย่                                                                                                    | หลักสูตรสิ่งแวดล่อมเมืองและอุตสาเ                                                                                                    | งกรรม                                                                                                    | ช แก้                                                                                                    |  |  |  |
| ยู่บัระสานงาน                              | :                   | นางสาวสุทัตรา บุษณาแหง<br>ผู้ประสานงานโตรงการ<br>022445000<br>022445000<br>รบpatra_nuc@dusit.ac.th                                                                                                    |                                                                                                    |                                                                                                    |                                                                                                    |  |  |  |
| 1.ความสอดคล้อง SDU QA                      | ı                   | SDU3 การบ้ากร้ายการ<br>SDU3-4 การรับเสล้อแกรมสำหรังมาตรและวามเรื่องชาญ<br>3-A3 การจัดการท่างการเลือนสัญเการบริการรับการ<br>3-A3.1 มีการโข้ารับการรวมกันธะหวางหมวยงานเพื่อสอนสุขภายเร็กรร้อากร                                                                                                    |                                                                                                    |                                                                                                    |                                                                                                    |  |  |  |
| 2.หลักการและเหตุผล                         | :                   | การโอการเป็นหรู้โอการให้ได้ได้เหลือหมองสมชาน เป็นให้การโอการได้หรู้ได้เป็นได้รู้กัดม<br>ในสามารถสมชาน ให้สอการสำหรับ สุดภารได้ทางและการได้เอาไปได้เป็น<br>านสมนักได้ผู้ใช้และการโอการ เกิดให้การการให้สอนไปได้เอา ที่ต่อให้สอการใหญ่ระต่อเป็น<br>การโอการให้กลุ่มขึ้นให้มาสอบสมชาน เป็นการโอนการโอการได้เราแต่ การได้เอา<br>เข้าใจนองคนทาใช้ปฏิบัติจริงได้ ซึ่งสอดคล่องกับการเรียนการสอนค่าแล้งและสอบสะสามา                           | ระบวนการแสวงหาความรู้อีกวิธีหนึ่งหั<br>แบบสืบสวนสอบสวน คักษณะเด่นเป็<br>การจัดสำคับเนื้อหาและกิจกรรมด่าง<br>ไงเสริมไห้ผู้เรียนรู้จักการสังเกตตั้งศา<br>เถบูรณาการกับการฝึกประสบการณ์ผ                                                                                                    | จะช่วยให้ผู้เรียนสันพบความจริงต่างๆดั<br>นริธีการจัดการเรือนรู้ที่ทำให้ผู้เรือนแก้ไ<br> ไว้เป็นอย่างดี ซึ่งจะทำให้เกิดผลสัมฤร<br>กามและแส่วงหาข้อเท็จจริง ส่งเสริมไห่<br>่านสิ่งแวดล้อมได้เป็นอย่างดี | ้วยตนเอง โดยอาศัยวิธีการแก้บัญหาการจัดการเรียนรู้แ<br>ใบบัญหา เป็นการทำให้ผู้เรียนใส่ความคิดและเป็นวิธียีก<br>หรื่หางการเรียนได้ดีวัดกูประสงค์เบื้องต้นหรือเป้าหมายร<br>ผู้เรียนเป็นผู้มีความเปื้อมันในเหตุผล กล่าที่จะนำเอาคว |  |  |  |
| 3.วัตถุประสงค์ของโครงการ                   | :                   | <ol> <li>รถางบียนรุ่มบนั้นส่วนสอบสายด้านสิ่งแอดอัมเพื่อบุรถาการการในการสองและรางที่กประมบกรณ์ส่วนสังบัติบริกัศษารมกให้สอดแรกก็จารขณะสิบกักษะด้านการสืบสาสสบเทศรมกใหกาษาด้ายโรงเพ<br/>เชื่อไปชี้สีก็การให้กระโนการปัฐบริกัศสร้องสองสมอริหารีมอาสสารกรรางกลุ่มบนในสวนสอบสายด้านสี่แอดอัม<br/>2. ประชาติมาการประกรณ์กลุ่มสังสารสอบสายด้านติเราสู่ดาวแสนารสด้านการจัดกรรวบรุ่มบนในสวนสอบสายด้านสี่และส่วน<br/>3. ประชาติมาการค</li> </ol> |                                                                                                    |                                                                                                    |                                                                                                    |  |  |  |
| 4.ผลผลิตโดรงการ (Output)                   |                     | 1. รัตอักษาและอาจากข่ามอาหาดีกลุดหลังแวลฉัดแต่องและอุดสางการหมีการบางการที่องรู้การสิ้นสวนสอบสวนต่านลัดแวดต่อม<br>2. อีกเรียนรสับปรอแกลุ่มเข้าหมายแว่าสู่ธรบบการศึกษาของหลักสูดรดาบสาหวามที่กำาหล                                                                                                    |                                                                                                    |                                                                                                    |                                                                                                    |  |  |  |
| 5.ผลลัพธ์โครงการ (Outcome)                 | :                   | 1. นักส์กษาของหลักสูงสร้อมรดอ่อมเมืองและอุดสาหกรรมมีตรามรู้การสื่มสวนสอบสวนด้านสื่อและส่วนไปไปให้<br>2. ดักเรียนระดิปมิตยแกลุ้มป้าหมายมีความแว้ไปเรียกระดิมเวลล์อและเป้าสู่หวามการศึกษาของหลักสูงร                                                                                                    |                                                                                                    |                                                                                                    |                                                                                                    |  |  |  |
| 6.กิจกรมหลัก                               | :                   | ก็จกรรมหลัก<br>กิจกรรมเตรียมความพร้อมการจัดการเรียบรุ่นบบสิ้นส่วนสอบสวน จัดข้อวัสดุและสารเคมี<br>รวมที่ให้จารณาโละการมีกอบรมเพื่อที่สตามาจารยันแอการประชาภิตรีนส์                                                                                                    | วันที่ดำเนินการ<br>11 ธันวาคม 2560                                                                                                    | สถานที่ตำเนินการ<br>หลักสูงหลือนวดล่อมเมืองและ<br>อุตสาหกรรม                                                                                                    | ผู้รับคิดชอบ/บายาากความรับคิดชอบ<br>(R) การมการปการหลีกสูงธนลอาจารย์ที่สองกา<br>เหล็กสูงร<br>(A) การมการปการหลีกสูงธนลอาจารย์ที่สองกา<br>ประกุณ<br>(C) การมการปการหลีกสูงธนลอาจารย์ที่สองกา<br>ปลักฏตร<br>ปลักฏตร              |  |  |  |
| 7.กลุ่มเป้าหมาย                            |                     | 1. นักศึกษาและอาจารย์ของหลักสูตรสิ่งแวดล่อมเมืองและอุดสาหกรรมและนักเรียนมัธยม จำ                                                                                                    | านวน 100 คน                                                                                                    |                                                                                                    |                                                                                                    |  |  |  |
| 8.ดัวชี้วัดความสำเร็จของโครงการ            | -                   | เชิงปริมาณ : นักศึกษาและอาจารย์ของหลักสูดราจำนวนไม่น่อยกว่า 80 คน มีความรู้การสืบ<br>เชิงคุณภาพ : นักศึกษาได้รับความรู้การสืบสวนสอบสวนด้านสิ่งแวดล้อมและนำไปใช้ได้                                                                                                    | สวนสอบสวนด้านสิ่งแวดล้อม                                                                                                    |                                                                                                    |                                                                                                    |  |  |  |
| 9.แหล่งงบประมาณ                            | :                   | งบประมาณแผ่นศิน : สานวนเงิน 100,000.00 บาท                                                                                                    |                                                                                                    |                                                                                                    | 📝 แก้                                                                                                    |  |  |  |
| รวมงบประมาณ                                |                     | 100,000.00 אורע                                                                                                    |                                                                                                    |                                                                                                    |                                                                                                    |  |  |  |
| ระยะเวลาตำเนินงาน (ตำใช้จ่าย)              |                     | 🕼 แก้ไข                                                                                                    |                                                                                                    |                                                                                                    |                                                                                                    |  |  |  |
| เดือน ค.ศ.59 พ.ย.59<br>สำนวนเงิน 0.00 0.00 | 5.9.59<br>100000.00 | ม.ค.60 ก.พ.60 มี.ค.60 เม.ย.6<br>0.00 0.00 0.00                                                                                                    | 50 N.A.60                                                                                                    | มิ.ย.60 ก.ค.6<br>0.00 เ                                                                                                    | 0 a.e.60 n.t.60<br>0.00 0.00 0.00                                                                                                    |  |  |  |
| ค่าไข้จายที่เป็นสวเงิน (In Cash)           | :                   | ตาไข้สอย 15,000.00 บาท<br>ประกอบดับ : ลาอาหาศกลาฟิ 80x100=8000 บาท อาหาร่าง 35x100x2=7000<br>คว้าสด 85,000.00 บาท<br>ประกอบดับ : ดาวัสดุ 85000 บาท                                                                                                    | וורע                                                                                                    |                                                                                                    |                                                                                                    |  |  |  |
| ค่าใช้จ่ายที่เป็นมูลค่า (In Kind)          |                     | รมมี In Kind จำนวนเงิน : 0.00 บาท                                                                                                    |                                                                                                    |                                                                                                    |                                                                                                    |  |  |  |
|                                            |                     |                                                                                                    | where the second state of the second state of |                                                                                                    |                                                                                                    |  |  |  |

# ภาพที่ 32 หน้าจอตรวจสอบข้อมูลโครงการ

เมื่อดำเนินการเลือกไฟล์เอกสารโครงการ Microsoft Word แล้ว คลิกที่ "บันทึกข้อมูล" ดังภาพที่ 33

| ไฟล์เอกสารโครงการ | : | เลือกไฟล์ <mark>โครงการสิ่งแวดล้อม.docx</mark> | (ไฟล์ข้อมูลโครงการ Microsoft Word ขนาดไม่เกิน 20 MB โดยชื่อไฟล์ ต้องไม่มี . | (จุด) อยู่ด้วย) |
|-------------------|---|------------------------------------------------|-----------------------------------------------------------------------------|-----------------|

บันทึกข้อมูล>>>

ภาพที่ 33 หน้าจอบันทึกไฟล์เอกสารโครงการ

ตรวจสอบข้อมูลทั้งหมดของโครงการ ดังภาพที่ 34

| าสหรณะเทพ เมเมบ ) องมาคออมเมองและอุคล หากรม ) อุพคร 1 (อค แหง<br>แคนปฏิบัต้ | งาน ประจำปัง | แประมาณ พ.ศ.2561                                                                                                    |                                                                          | เปลี่ยนรหัสผ่าน                                                               | ดันหาเอกสาร                                                                                       |  |  |  |  |
|-----------------------------------------------------------------------------|--------------|----------------------------------------------------------------------------------------------------|--------------------------------------------------------------------------|-------------------------------------------------------------------------------|---------------------------------------------------------------------------------------------------|--|--|--|--|
|                                                                             |              | โครงการประจำปังบประมาณ พ.ศ. 2561                                                                                                    |                                                                          |                                                                               |                                                                                                   |  |  |  |  |
| นื้อโครงการ                                                                 |              | การเรียบรัฒบบลับสวนสอบสวนดำแล้งแวดล่อมเพื่อพัฒนาศักยภาพของบักศึกษาและอาจารย์บ                                                                                                    | เล้กสตรสิ่งแวดล้อมเมืองและอดสาร                                          | 403534                                                                        | 20                                                                                                |  |  |  |  |
|                                                                             |              |                                                                                                    |                                                                          |                                                                               |                                                                                                   |  |  |  |  |
| ผู้ประสานงาน                                                                | -            | นางสาวสุทัตรา บุชศาแหง<br>ผู้ประสานงานโครงการ                                                                                                    |                                                                          |                                                                               |                                                                                                   |  |  |  |  |
|                                                                             |              | 022445000                                                                                                    |                                                                          |                                                                               |                                                                                                   |  |  |  |  |
|                                                                             |              | supatra_nuc@dusit.ac.th                                                                                                    |                                                                          |                                                                               |                                                                                                   |  |  |  |  |
| 1.ความสอดคล้อง SDU QA                                                       |              | SDU3 การบริการรัชาการ                                                                                                    |                                                                          |                                                                               |                                                                                                   |  |  |  |  |
|                                                                             |              | SDU 3-A การชับเคลื่อนการบริการวิชาการตามความเชียวชาญ<br>3-A3 การชัดการทรัพยากรเพื่อสนับสนุนการหริการวิชาการ                                                                                 |                                                                          |                                                                               |                                                                                                   |  |  |  |  |
|                                                                             |              | 3-A3.1 มีการใช้ทรัพยากรรวมกันระหว่างหน่วยงานเพื่อสนับสนุนการบริการวิชาการ                                                                                                    |                                                                          |                                                                               |                                                                                                   |  |  |  |  |
|                                                                             |              | การจัดการเงียนรู่โดยการใช้วิธีการสืบสวนสอบสวน เป็นวิธีการจัดการเงียนรู่ให้ผู้เงียนได้รู้จักกระ                                                                                              | ะบวนการแสวงหาความรู้อีกวิธีหนึ่งทุ่                                      | จะช่วยให้ผู้เรียนดันพบความจริงต่างๆด่                                         | ้วยตนเอง โดยอาศัยวิธีการแก้ปัญหาการจัดการเรียนรู่                                                 |  |  |  |  |
| 2.หลักการและเหตุผล                                                          | 1            | สบสงหลอบสงห หลอกลางสาคญ คอการเขคาถามและการคอบคาถามได้รงการจัดการเรียนรู้เ<br>วามสนใจให้ผู้เรียนอยากติดตาม เพื่อดันหาดวามจริงต่อไปเรื่อยๆ ทั้งนี้ผู้จัดการเรียนรู้จะต้องมีก                  | เบบสบสวนสอบสวน สกษณะเดินเป<br>การจัดสำคับเนื้อหาและกิจกรรมต่าง           | นเวลก กรุงตการเรยนรูททางหมุ่เรียนแก้<br>ๆไว้เป็นอย่างดี ซึ่งจะทำให้เกิดผลสัมญ | เอบญหา เบนการทางหลุงรอนเขความค่ดและเบินวธ<br>หชิ้ทางการเรียนได้ดีวัตถุประสงค์เบื้องต้นหรือเป้าหมา |  |  |  |  |
|                                                                             |              | การจัดการเขียนรุ่นบบสับสวนสอบสวน เป็นการพัฒนาการตัดสันใจของผู้เรียนอย่างมีเหตุผล ส<br>เข้าใจของตนมาใช้ปฏิบัติจริงได้ ซึ่งสอดคล่องกับการเรียนการสอนต้านสิ่งแวดล่อมและสามาร                   | งเสริมโห้ผู้เรียนรู้จักการสังเกตตั้งศา<br>ถบูรณาการกับการฝึกประสบการณ์ด่ | ถามและแสวงหาข่อเท็จจริง สงเสริมให้<br>้านสิ่งแวดล้อมได้เป็นอย่างดี            | พู่เรียนเป็นผู้มิความเชื่อมันในเหตุผล กล้าที่จะนำเอาเ                                             |  |  |  |  |
|                                                                             |              | <ol> <li>จัดการเรียนรู้แบบสืบสวนสอบสวนด้านสิ่งแวดล่อมเพื่อบูรณาการการเรียนการสอนและการท่</li> </ol>                                                                                         | ป๊กประสบการณ์ด้านสิ่งแวดล้อมให้/                                         | บนักศึกษารวมทั้งสอดแทรกกิจกรรมเส                                              | ริมทักษะด้านการสืบค้นสารสนเทศรวมทั้งภาษาต่างป                                                     |  |  |  |  |
| 3. วัตถุประสงค์ของโครงการ                                                   |              | เพื่อให้มีกศึกษามีทักษะในการเรียนรู้ของศตวรรษที่ 21<br>2. พัฒนาคณภาพอาจารย์ของพลักสตรสิ่งแวดอ้อมเมืองฯให้มีความรัดวามสามารถด้านการรัด                                                       | การความรัแบบสืบสวนสอบสวนด้าง                                             | ມສິ່ງແວດລັກນ                                                                  |                                                                                                   |  |  |  |  |
|                                                                             |              | <ol> <li>ประชาสัมพันธ์รูปแบบการเรียนรู้แบบสืบสวนสอบสวนด้านสิ่งแวดส้อมและกิจกรรมต่างๆใน<br/>ดามจำนวนที่กำหนด</li> </ol>                                                                      | iครงการนี้บ <sup>ั</sup> นสือออนไลน์ให้กับกลุ่ม                          | เป้าหมายที่เป็นนักเรียนฮัธยมเพื่อให้สา                                        | เมารถใด้รับนักศึกษาเข้าสู่ระบบการศึกษาของหลักสูด                                                  |  |  |  |  |
|                                                                             |              | <ol> <li>นักสึกษาและอาจารย์ของหลักสอรสิ่งแวออ่อมเนื้องและออสาหกรรมมีกระบวยการเรียบรัก</li> </ol>                                                                                            | ารสิ่นสวนสอบสวนด้านสิ่งแวดอ้อน                                           |                                                                               |                                                                                                   |  |  |  |  |
| 4.ผลผลิตโตรงการ (Output)                                                    | 1            | <ol> <li>นักเรือนระดับมัธยมกลุ่มเป้าหมายเข้าสู่ระบบการศึกษาของหลักสูตรตามจำนวนที่กำหนด</li> </ol>                                                                                           |                                                                          |                                                                               |                                                                                                   |  |  |  |  |
| 5.ผลลัพธ์โครงการ (Outcome)                                                  | -            | <ol> <li>นักศึกษาของหลักสูตรสิ่งแวดล้อมเมืองและอุดสาหกรรมมีความรู้การสืบสวนสอบสวนค้านส์</li> <li>นักเรียงราชัยเสียงแตกมาในแบบหลือวามเจ้าใจถึงการสิ่งสวามรู้การสืบสวนสอบสวนค้านส์</li> </ol> | ใงแวดล้อมและนำใปใช้ได้<br>เข้าส่ระบบการศึกษาของแ <i>ล้</i> กสอร          |                                                                               |                                                                                                   |  |  |  |  |
|                                                                             |              | 2, эпосилениясынырлы полтовия лике текен пинан ликаканиканика путалып пина такечилүкт                                                                                                    |                                                                          |                                                                               |                                                                                                   |  |  |  |  |
|                                                                             |              | กิจกรรมหลัก                                                                                                    | วันที่สำเนินการ                                                          | สถานที่สำเนินการ                                                              | ผู้รับผิดขอบ/บทบาทความรับผิดขอบ<br>(R) กรรมการบริหารหลักสตรและอาจารย์ที่สอนภ                      |  |  |  |  |
|                                                                             |              |                                                                                                    |                                                                          |                                                                               | หลักสูดร<br>(A) อรรมอาราสับวรม รัก รอรม อรวววารรร์ดี รวมอ                                         |  |  |  |  |
| 6.กิจกรรมหลัก                                                               | 1.0          | กิจกรรมเตรียมความพร้อมการจัดการเรียนรู้แบบสืบสวนสอบสวน จัดชื่อวัสดุและสารเคมี                                                                                                    | 11 ธันวาคม 2560                                                          | หลักสูตรสิ่งแวดล้อมเมืองและ                                                   | หลักสูตร                                                                                          |  |  |  |  |
|                                                                             |              | รรมทั้งหลารถเวโครงการฟกอบรมเพอพัฒนาอาจารยและการประชาสมพันธ                                                                                                    |                                                                          | อุตสาหกรรม                                                                    | (C) กรรมการบริหารหลักสูตรและอาจารย์ที่สอนภ<br>หลักสูตร                                            |  |  |  |  |
|                                                                             |              |                                                                                                    |                                                                          |                                                                               | <ul><li>(I) กรรมการบริหารหลักสูตรและอาจารย์ที่สอนภา<br/>หลักสูตร</li></ul>                        |  |  |  |  |
| 7.กลัมสป้าหมาย                                                              |              | <ol> <li>นักศึกษาและอาจารย์ของพลักสตรสิ่งแวดล่อมเมืองและอดสาหกรรมและนักเรียนมัยยม จำ</li> </ol>                                                                                             | นวน 100 คน                                                               |                                                                               |                                                                                                   |  |  |  |  |
|                                                                             |              |                                                                                                    |                                                                          |                                                                               |                                                                                                   |  |  |  |  |
| 8.ดัวชี้วัดความสำเร็จของโครงการ                                             | 1            | เองบรมหล : แทศกษาและอาจารยของหลกสูดราจานวนเน่นอยกว่า 80 คน มีความรู้การสับเ<br>เชิงคุณภาพ : นักศึกษาได้รับความรู้การสืบสวนสอบสวนด้านสิ่งแวดล้อมและนำไปใช้ได้                                | งระสอบส่วนดานสงแวดลอม                                                    |                                                                               |                                                                                                   |  |  |  |  |
| 9                                                                           |              | งหารระบาณแต่นอื่น : สามวนเส้น 100.000.00 บาท                                                                                                    |                                                                          |                                                                               | R# 11                                                                                             |  |  |  |  |
| รวมงบประมาณ                                                                 |              | 100,000.00 אורע                                                                                                    |                                                                          |                                                                               |                                                                                                   |  |  |  |  |
| ระยะเวลาสำเน็นงาน (ค่าใช้จ่าย)                                              |              | สายกัน                                                                                                    |                                                                          |                                                                               |                                                                                                   |  |  |  |  |
| เดือน ต.ค.59 พ.ย.59                                                         | s.e.59       | ม.ต.60 ก.พ.60 มี.ค.60 เม.ย.6                                                                                                    | 0 w.e.60                                                                 | มิ.ย.60 ก.ค.6                                                                 | 0 ส.ค.60 ก.ย.60                                                                                   |  |  |  |  |
| สำนวนเงิน 0.00 0.00                                                         | 100000.00    | 0.00 0.00 0.00                                                                                                    | 0.00                                                                     | 0.00                                                                          | 0.00 0.00 0.0                                                                                     |  |  |  |  |
|                                                                             |              | ค่าใช้สอย 15,000.00 บาท                                                                                                    |                                                                          |                                                                               |                                                                                                   |  |  |  |  |
| ด่าใช้จ่ายที่เป็นด้วเงิน (In Cash)                                          | 1            | บระกอบตรย : ตาอาหารกลางวัน 80x100=8000 บาท อาหารว่าง 35x100x2=7000 1<br>ตำวัสดุ 85,000.00 บาท                                                                                               | ווירנ                                                                    |                                                                               |                                                                                                   |  |  |  |  |
|                                                                             |              | ประกอบด้วย : ด่าวัสดุ 85000 บาท                                                                                                    |                                                                          |                                                                               |                                                                                                   |  |  |  |  |
| ต่าใช้จ่ายที่เป็นมูลค่า (In Kind)                                           | -            | ใม่มี In Kind สำนวนเงิน : 0.00 บาท                                                                                                    |                                                                          |                                                                               |                                                                                                   |  |  |  |  |
|                                                                             |              |                                                                                                    |                                                                          |                                                                               |                                                                                                   |  |  |  |  |

ภาพที่ 34 ข้อมูลโครงการ

### 20. หน้าหลักของโครงการ

เมื่อบันทึกข้อมูลโครงการเสร็จแล้ว ผู้ใช้งานสามารถกลับสู่หน้าหลักของระบบได้โดย คลิก ที่ "แผนปฏิบัติ งาน ประจำปีงบประมาณ พ.ศ.2561" จะแสดงหน้าจอหลัก ดังภาพที่ 35

| กอ             |                                                                                                    | онинации от оторонали от оторонали от оторонали от оторонали от оторонали от оторонали от оторонали от оторона<br>Паказа и при и при и при и при и при и при и при и при и при и при и при и при и при и при и при и при и при и п |       | 2กอ่งนโย่เ             | icy and Planning Division<br>ມາຍເເລະແຜນ |              |                                                   |               | LEUTEIIC              | ing Division |
|----------------|----------------------------------------------------------------------------------------------------|----------------------------------------------------------------------------------------------------|-------|------------------------|-----------------------------------------|--------------|---------------------------------------------------|---------------|-----------------------|--------------|
|                | แผนปฏิบัติงาน ประจำปังบประมาณ พ.ศ.2561                                                                                             | 1.โครงการอนุมัติในหลักการ                                                                                                    | 2.400 | ประมาณคงเหลือที่ใช้ได้ | 3.โครงการที่ไม่มีแห                     | เด่งงาประมาณ | รายงานผลตัวขี่วัดดาม SDU QA                       | รายงานโครงการ | เปลี่ยนรษัสผ่าน       | ด้นหาเอกสาร  |
| อาตัม<br>สาตัม | และแปฏ์มีตังาน ประจำปังแปรมาณ พ.ศ.2561<br>อำนักรงการ<br>อำนัก อื่อรวงวาร จำนวนเงิน ประเภทษณ/ระมาณ SDU 0A หน่วยงานหลัก หน่วยงานหลัก |                                                                                                    |       |                        |                                         |              |                                                   |               |                       |              |
| 1              | 1 การเรียนรู้แบบสืบสวนสอบสวนด้านสั่งแวดด้อมเพื่อพัฒนาศักยภาพของนักศึกษาและอาจารย์<br>หลักสูตรสั่งแวดด้อมเบื้องและลูลสานกรรม        |                                                                                                    |       | งบประมาณแห่นดิน :      | ง : 100,000.00 มาท SDU3                 |              | ดณะวิทยาศาสตร์และเทคโนโลยี สิ่งแวดล้อมเมืองและอุเ |               | ดล้อมเมืองและอุตสาหกร | รม           |
|                | ອນປະເພາດແຟະນິສົນ = 100,000.00 ນາທ<br>ນາດ.61 = 0.00 ນາທ<br>ອນປະເພາດເລີ້ນໆ = 0.00 ນາທ<br>ນອດກັນລານພອບປະເພາດແ = 0.00 ນາທ              |                                                                                                    | ,     |                        |                                         |              |                                                   |               |                       |              |

ภาพที่ 35 ข้อมูลโครงการของหน่วยงาน

หากต้องการตรวจสอบข้อมูลรายละเอียดของโครงการ หรือแก้ไขข้อมูลของโครงการ ให้ดำเนินการคลิกที่ ชื่อโครงการ ดังภาพที่ 35

## 21. การใช้งานระบบแผนปฏิบัติงานฯ ผ่านระบบเครือข่ายนอกมหาวิทยาลัยสวนดุสิต

เนื่องจากระบบแผนปฏิบัติงาน ประจำปีงบประมาณ พ.ศ.2561 เป็นระบบที่สามารถใช้งานได้ผ่านระบบ เครือข่ายภายในมหาวิทยาลัยสวนดุสิตเท่านั้น หากผู้ใช้งานระบบมีความจำเป็นต้องใช้งาน ผ่านระบบเครื่อข่ายอื่น ผู้ใช้งานจำเป็นต้องติดตั้งระบบ VPN (Virtual Private Network) ของสำนักวิทยบริการและเทคโนโลยีสารสนเทศ โทรศัพท์ 02-244-2540 <u>https://network.dusit.ac.th/web/services/vpn/</u> ดังภาพที่ 36 จึงจะสามารถใช้งาน ระบบแผนปฏิบัติงาน ประจำปังบประมาณ พ.ศ.2561 จากเครื่อข่ายภายนอกมหาวิทยาลัยได้

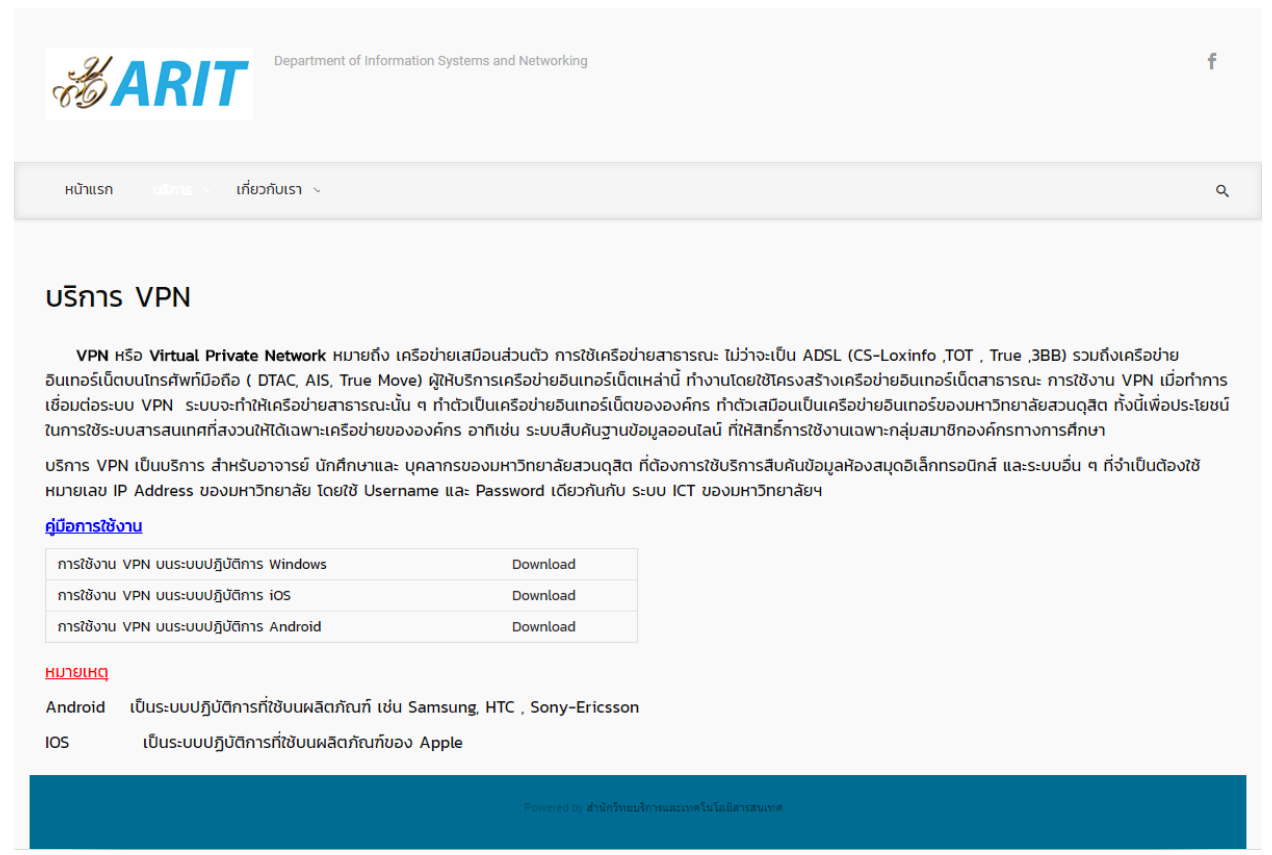

ภาพที่ 36 บริการ VPN